## Az összes fájl biztonsági mentése

A biztonsági mentés előtt győződjön meg arról, hogy a számítógép merevlemezén elégséges szabad hely áll ehhez rendelkezésre.

## MEGJEGYZÉS :

A kiválasztáshoz, a kurzor fel/le vagy jobbra/balra mozgatásához nyomja meg a(z) UP/< vagy DOWN/> gombot.

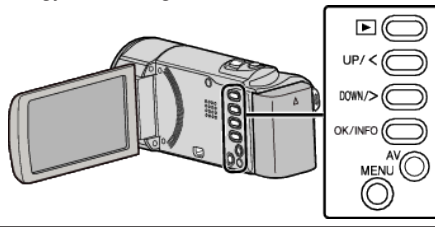

1 Nyissa ki az LCD monitort.

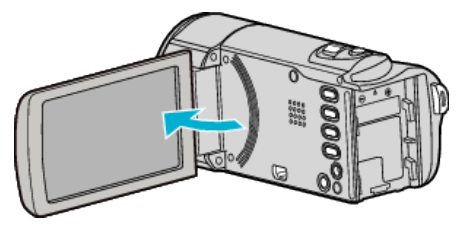

2 Csatlakoztassa az USB kábelt és a váltakozó áramú adaptert.

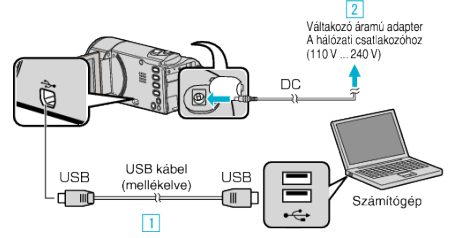

- 1 A csatlakoztatáshoz a mellékelt USB kábelt használja.
- 2 Csatlakoztassa az egyenáramú adaptert a készülékhez.
- A készülék automatikusan bekapcsol, ha az csatlakoztatja a hálózati adapterhez.
- Csak a mellékelt JVC váltakozó áramú adaptert használja!
- A mellékelt LoiLoScope AX szoftver erre elindul a számítógépen. Az ezután következő műveleteket a számítógépen kell végrehajtani.
- 3 Válassza ki a fájlokat a biztonsági mentéshez.

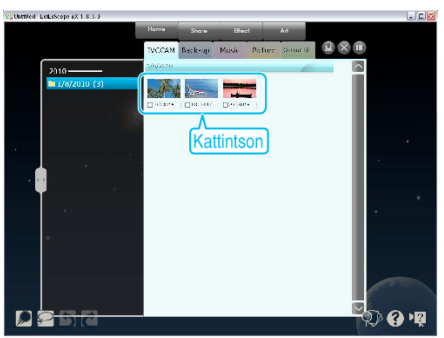

4 Válassza a(z) "Back-up" elemet.

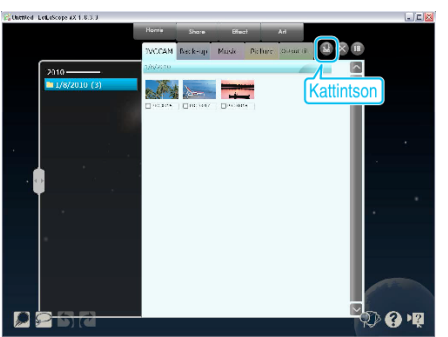

5 Kezdje el a biztonsági mentést.

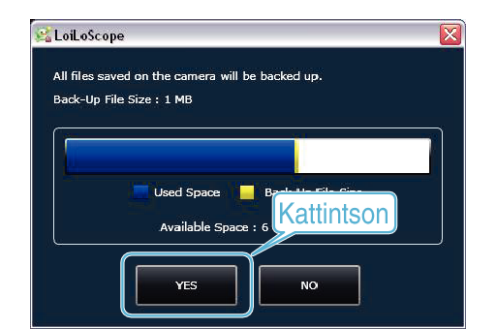

• A biztonsági mentés elindul.

## **MEGJEGYZÉS : -**

- A biztonsági mentés előtt helyezze be azt az SD kártyát, amelyen a videók találhatók.
- Ha a mellékelt szoftverrel elkészítette a fájlok biztonsági mentését, akkor azokat nem lehet a készülékre visszaállítani.
- Ha a mellékelt LoiLoScope AX szoftver használata közben problémákba ütközne, akkor lásd a "Vevő-támogatás adatok" c. részt.

| Weblap                                                                      | http://loilo.tv/product/15 |
|-----------------------------------------------------------------------------|----------------------------|
| <ul> <li>Törölia a falaslagas vidaákat a biztonsági montás alőtt</li> </ul> |                            |

Törölje a felesleges videókat a biztonsági mentés előtt.
 A jelentős számú videó biztonsági mentése sokáig tarthat.

## A készülék leválasztása a számítógépről

 Kattintson a(z) "Hardver biztonságos eltávolítása és az adathordozó kiadása" elemre.

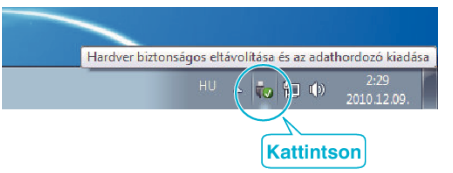

- 2 Kattintson a(z) "Safely Remove USB Mass Storage Device" elemre.
- 3 (Windows Vista esetén) Kattintson a(z) "OK" elemre.
- 4 Válassza le az USB kábelt és csukja be az LCD monitort.